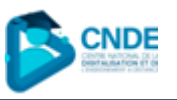

## Guide d'installation de MySQL sur Windows

- 1. Téléchargement de MySQL
- a) Visitez le site officiel de MySQL : https://dev.mysql.com/downloads/
- b) Sélectionnez MySQL Installer for Windows.

#### C A ttps://dev.mysql.com/downloads/

#### MySQL Community Downloads

- MySQL Yum Repository
   MySQL APT Repository
   MySQL SUSE Repository
   MySQL Community Server
- MySQL NDB Cluster
- MySQL Router
- MySQL Shell
- MySQL Operator
- MySQL NDB Operator
- MySQL Workbench
- · MySQL Workbenen
- MySQL Installer for Windows

- C API (libmysqlclient)
- Connector/C++
   Connector/I
- Connector/NET
- Connector/Node.js
- Connector/ODBC
- Connector/Python
- MySQL Native Driver for PHP
- MySQL Benchmark Tool
- Time zone description tables
- Download Archives

C) Téléchargez le fichier mysqlinstaller-community.exe pour une installation complète (la version avec la plus grande taille).

| Select Version:                              |                  |                  |                   |
|----------------------------------------------|------------------|------------------|-------------------|
| 8.0.42                                       | ~                |                  |                   |
| Select Operating System:                     |                  |                  |                   |
| Microsoft Windows                            | ~                |                  |                   |
|                                              |                  |                  |                   |
| Windows (x86, 32-bit), MSI Installer         | 8.0.42           | 2.1M             | Download          |
| (mysql-installer-web-community-8.0.42.0.msi) | MD5: 48c8d3217ab | 5921c9c20ff3c9a5 | 7798e   Signature |
| Windows (x86, 32-bit), MSI Installer         | 8.0.42           | 353.7M           | Download          |
| (mysql-installer-community-8.0.42.0.msi)     | MD5: b0406f4ea3e | 5942909f6b054f95 | 75e12   Signature |

## 2. Installation de MySQL

- a) Exécutez l'installateur (.exe téléchargé).
- b) Choisissez le type d'installation : Custom (installation personnalisée)

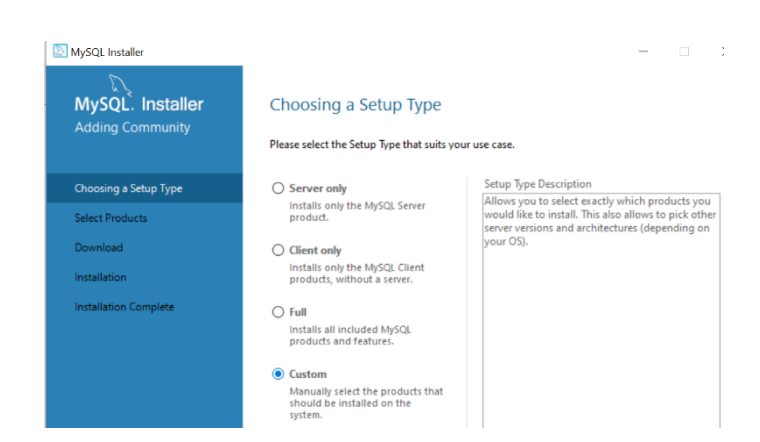

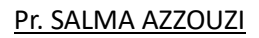

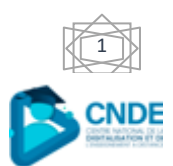

Dr. KAOUTAR TAZI

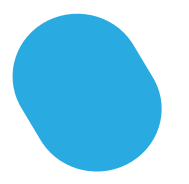

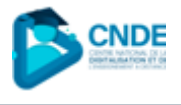

- c) Sélectionnez les composantes suivantes:
  - MySQL Server 8.0.41 X64 (serveur SGBD)
  - MySQL Workbench 8.0.41 X64 (Interface graphique de requêtage)
  - MySQL Shell 8.0.41 -X64 (requêtage via ligne de commande Shell)

| MySQL Installer                                                                      |                                                                                                    | -                                                                                         |
|--------------------------------------------------------------------------------------|----------------------------------------------------------------------------------------------------|-------------------------------------------------------------------------------------------|
| MySQL. Installer<br>Adding Community                                                 | Select Products Please select the products you would like to Filter:                                                                                                    | s install on this computer.                                                               |
| Choosing a Setup Type                                                                | All Software, Current Bundle, Any                                                                                                    | Edit                                                                                      |
| Select Products                                                                      | Available Products:                                                                                                    | Products To Be Installed:                                                                 |
| Check Requirements<br>Installation<br>Product Configuration<br>Installation Complete | MySQL Servers     MySQL Server 8.0     MySQL Server 8.0     MySQL Server 8.0     MySQL Server 8.0     MySQL Workbench     MySQL Workbench 8.0     MySQL Workbench 8.0     MySQL Workbench 8.0     MySQL Shell 8.0     MySQL Shell 8.0     MySQL 8.0     MySQL 8 | MySQL Server 8.0.42 - X64<br>- MySQL Workbendt 8.0.42 - X64<br>- MySQL Shell 8.0.42 - X64 |
|                                                                                      | Published: mardi 15 anti 2025<br>Renase Notes: <u>https://doi.missil.com/doi/vebores/m</u>                                                                                                    | Canable the Select Features page to Customize product features                            |

- d) Cliquez sur Next et laissez le programme télécharger les composants nécessaires.
- e) Cliquez sur Exécute pour commencer l'installation des composantes.

| _                                                               | _                                                                                                    | ×                                                                                                    |
|-----------------------------------------------------------------|----------------------------------------------------------------------------------------------------|----------------------------------------------------------------------------------------------------|
| Product Configuration<br>We'll now walk through a configuration | wizard for each of the following products.                                                                                                    |                                                                                                    |
| You can cancel at any point if you wish products.               | to leave this wizard without configuring all the                                                                                                    |                                                                                                    |
| Product                                                         | Status                                                                                                    |                                                                                                    |
| MySQL Server 8.0.42                                             | Ready to configure                                                                                                    |                                                                                                    |
|                                                                 |                                                                                                    |                                                                                                    |
|                                                                 |                                                                                                    |                                                                                                    |
|                                                                 |                                                                                                    |                                                                                                    |
|                                                                 |                                                                                                    |                                                                                                    |
|                                                                 |                                                                                                    |                                                                                                    |
|                                                                 | Product Configuration<br>We'll now walk through a configuration<br>You can cancel at any point if you wish the<br>products.<br>Product<br>MySQL Server 8.0.42 | Product Configuration         We'll now walk through a configuration wizard for each of the following products.         You can cancel at any point if you wish to leave this wizard without configuring all the products.         Product       Status         MySQL Server 8.0.42       Ready to configure |

### 3. Configuration de MySQL

- a) Type de configuration : Sélectionnez « Developement computer ».
- b) Assurez-vous que le port 3306 et XProtocol 33060 sont sélectionnés et cliquez sur Next.

| MySQL. Installer                                                                                        | Type and Networ                                                                                    | king                                                          |                                         |                                              |           |
|----------------------------------------------------------------------------------------------------|----------------------------------------------------------------------------------------------------|---------------------------------------------------------------|-----------------------------------------|----------------------------------------------|-----------|
| MySQL Server 8.0.42                                                                                     | Server Configuration Type                                                                          |                                                               |                                         |                                              |           |
|                                                                                                    | Choose the correct server of<br>define how much system r                                           | configuration type fo<br>esources are assigne                 | r this MySQL Ser<br>d to the MySQL !    | ver installation. This :<br>Server instance. | setting v |
| Type and Networking                                                                                     | Config Type: Developme                                                                             | nt Computer                                                   |                                         |                                              | ```       |
| Authentication Method                                                                                   | Connectivity                                                                                       |                                                               |                                         |                                              |           |
|                                                                                                    | Use the following controls                                                                         | to select how you w                                           | ould like to comm                       | ect to this server.                          |           |
| Accounts and Roles                                                                                      |                                                                                                    | Port                                                          | 3306                                    | X Protocol Port                              | 33060     |
| Accounts and Roles<br>Windows Service                                                                   | TCP/IP                                                                                             | Port:<br>s Firewall ports for n                               | 3306<br>etwork access                   | X Protocol Port:                             | 33060     |
| Accounts and Roles<br>Windows Service<br>Server File Permissions                                        | ☑ TCP/IP<br>☑ Open Window<br>☑ Named Pipe                                                          | Port:<br>s Firewall ports for n<br>Pipe Name:                 | 3306<br>etwork access<br>MYSQL          | X Protocol Port:                             | 33060     |
| Accounts and Roles<br>Windows Service<br>Server File Permissions<br>Logging Options                     | <ul> <li>✓ TCP/IP</li> <li>✓ Open Window</li> <li>✓ Named Pipe</li> <li>✓ Shared Memory</li> </ul> | Port:<br>s Firewall ports for n<br>Pipe Name:<br>Memory Name: | 3306<br>etwork access<br>MYSQL<br>MYSQL | X Protocol Port:                             | 33060     |
| Accounts and Roles<br>Windows Service<br>Server File Permissions<br>Logging Options<br>Advanced Options | TCP/IP  TCP/IP  Open Window Named Pipe Shared Memory Advanced Configuration                        | Port:<br>s Firewall ports for n<br>Pipe Name:<br>Memory Name: | 3306<br>etwork access<br>MYSQL<br>MYSQL | X Protocol Port:                             | 33060     |

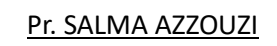

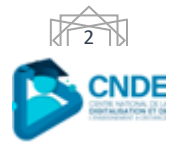

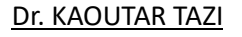

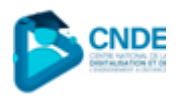

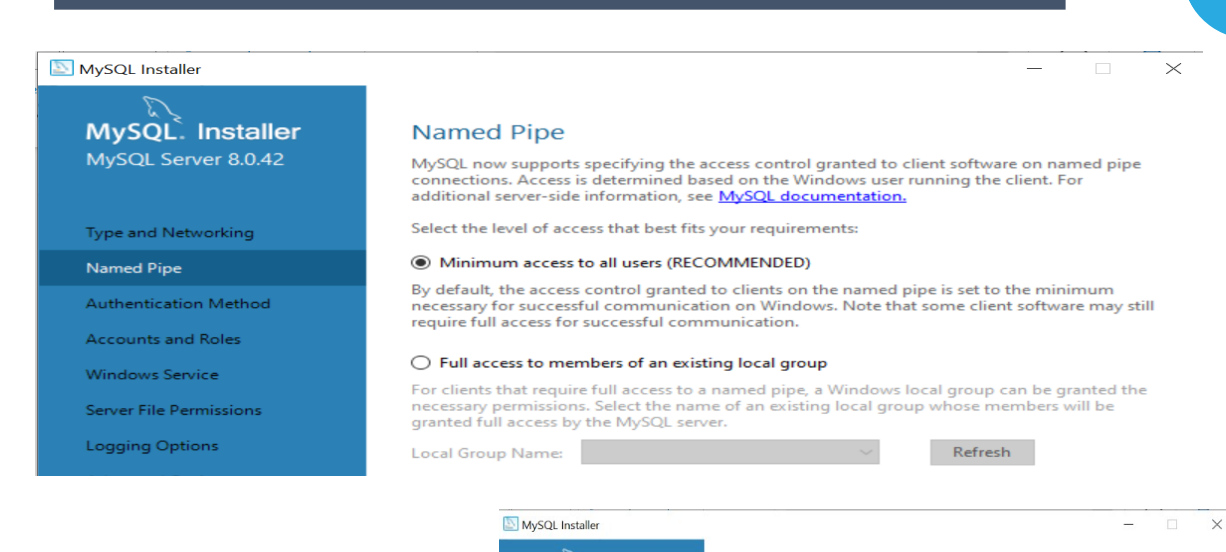

- c) Sélectionnez : Use Strong Password Encryption for Authentication puis cliquez sur Next.
- d) Entrez et confirmez un mot de passe sécurisé pour l'utilisateur root. Cliquez sur Next.

| MySQL. Installer                                                                  | Authentication Method                                                                                                    |
|-----------------------------------------------------------------------------------|----------------------------------------------------------------------------------------------------|
|                                                                                   | Use Strong Password Encryption for Authentication (RECOMMENDED)                                                                                                    |
| Type and Networking                                                               | MySQL 8 supports a new authentication based on improved stronger SHA256-based password<br>methods. It is recommended that all new MySQL Server installations use this method going<br>forward.                                                                           |
| Named Pipe                                                                        | Attention: This new authentication plugin on the server side requires new versions of<br>connectors and clients which add support for this new 8.0 default authentication<br>(caching hash assessment authentication)                                                    |
| Authentication Method                                                             | (caching_shat_passion addictication).                                                                                                    |
| Accounts and Roles                                                                | Currently MySQL 8.0 Connectors and community drivers which use libmysqlclient 8.0 support<br>this new method. If clients and applications cannot be updated to support this new<br>authentication method, the MySQL 8.0 Server can be configured to use the legacy MySQL |
| Windows Service                                                                   | Authentication Method below.                                                                                                    |
| MySQL Installer                                                                   | - D                                                                                                    |
|                                                                                   |                                                                                                    |
| MySQL Server 8.0.42                                                               | Root Account Password<br>Enter the password for the root account. Please remember to store this password in a secure<br>place.                                                                                                    |
| MySQL Server 8.0.42<br>Type and Networking                                        | Root Account Password<br>Enter the password for the root account. Please remember to store this password in a secure<br>place.<br>MySQL Root Password:                                                                                                    |
| MySQL Server 8.0.42<br>Type and Networking<br>Named Pipe                          | Root Account Password         Enter the password for the root account. Please remember to store this password in a secure place.         MySQL Root Password:         Repeat Password:                                                                                   |
| MySQL Server 8.0.42<br>Type and Networking<br>Named Pipe<br>Authentication Method | Root Account Password Enter the password for the root account. Please remember to store this password in a secure place. MySQL Root Password: Repeat Password:                                                                                                    |

- e) Choisissez : Configure MySQL Server as Windows Service.
- f) Sélectionnez le compte utilisateur sous lequel MySQL fonctionnera.

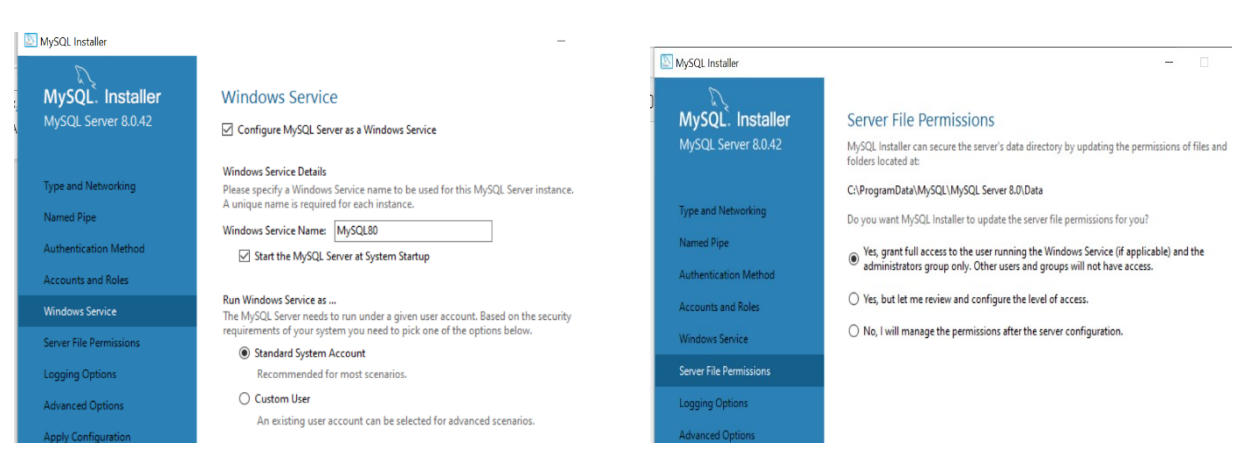

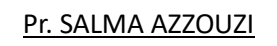

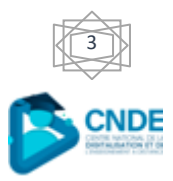

Dr. KAOUTAR TAZI

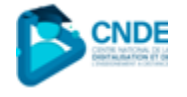

g) Cliquez Next sur l'étape de sécurité sans rien changer.

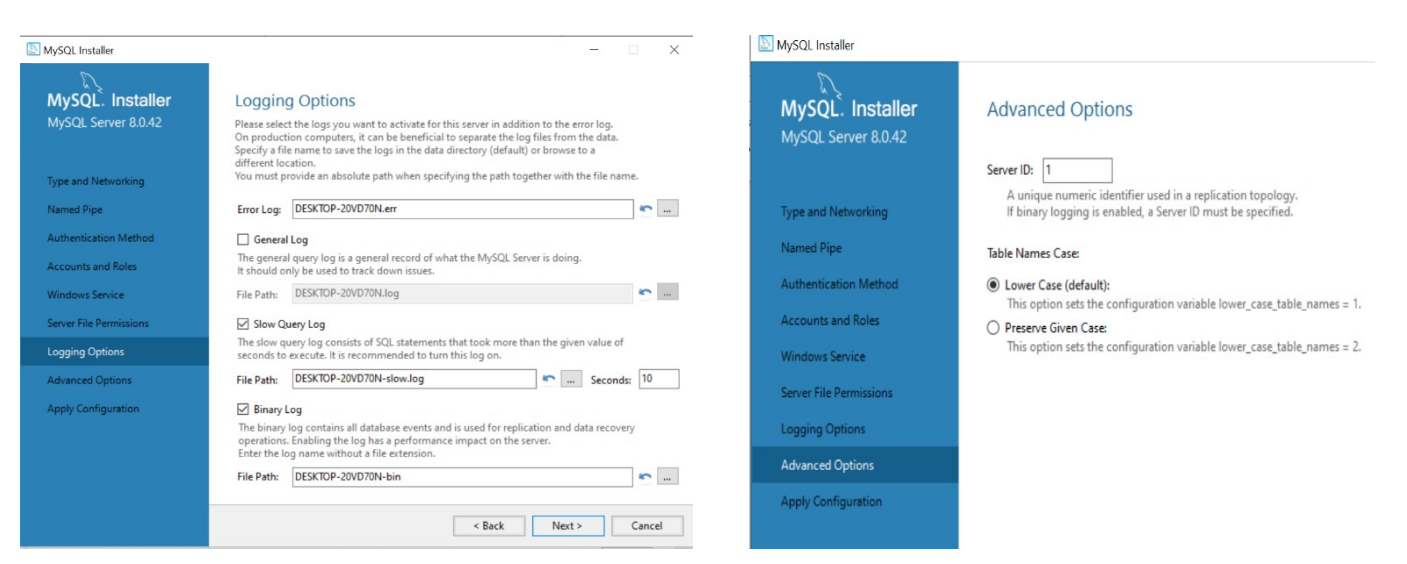

#### h) Cliquez sur Exécute pour appliquer la configuration et démarrer MySQL.

| MySQL Server 8.0.42                                                                                                    | Apply Configuration<br>Click [Execute] to apply the changes<br>Configuration Steps Log                                                                                                    | MySQL. Installer<br>Adding Community                                                                                             | Installation Complete<br>The installation procedure has been completed.                                                                                                    |
|----------------------------------------------------------------------------------------------------|----------------------------------------------------------------------------------------------------|----------------------------------------------------------------------------------------------------|----------------------------------------------------------------------------------------------------|
| Type and Networking<br>Named Pipe<br>Authentication Method<br>Accounts and Roles<br>Windows Service<br>Server File Permissions<br>Logging Options<br>Advanced Options<br>Apply Configuration | <ul> <li>Writing configuration file</li> <li>Updating Windows Firewall rules</li> <li>Adjusting Windows service</li> <li>Initializing database (may take a long time)</li> <li>Updating permissions for the data folder and related server files</li> <li>Starting the server</li> <li>Applying security settings</li> <li>Updating the Start menu link</li> </ul> | Choosing a Setup Type<br>Select Products<br>Check Requirements<br>Installation<br>Product Configuration<br>Installation Complete | Copy Log to Clipboard         Image: Clipboard         Image: Clipboard |

i) À la fin de l'installation, ouvrez MySQL Workbench ou MySQL Shell pour tester la connexion

| MySQL Workbench                                           |                                                                                                    |                                                                                                    | -                                                                                                    |          |
|-----------------------------------------------------------|----------------------------------------------------------------------------------------------------|----------------------------------------------------------------------------------------------------|----------------------------------------------------------------------------------------------------|----------|
| File Edit View Database Toole                             | Scription Help                                                                                                   |                                                                                                    |                                                                                                    |          |
|                                                           | Welcome to                                                                                                    | o MySQL                                                                                                    | Workbench                                                                                                    |          |
|                                                           | MySQL Workbench is the official g<br>create and browse your databa<br>design and run SQL queries to work<br>data | graphical user interface (GUI) tool f<br>se schemas, work with database o<br>k with stored data. You can also m<br>base vendors to your MySQL data | for MySQL. It allows you to design,<br>bjects and insert data as well as<br>igrate schemas and data from other<br>base. |          |
|                                                           | Browse Documentation >                                                                                           | Read the Blog >                                                                                                    | Discuss on the Forums >                                                                                                 |          |
| MySQL Con<br>Local instance<br># root<br>** localhost3306 | mections () ()<br>MySQL80                                                                                        |                                                                                                    | ۹. Filter con                                                                                                    | nections |

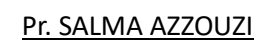

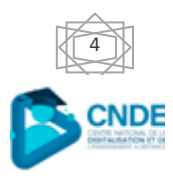

Dr. KAOUTAR TAZI

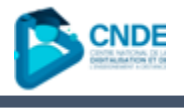

# 4. Vérification de l'installation :

- a) Allez à l'application
   installée MySQL 8.0
   Command Line Client
   (invite de commandes)
- b) Entrez votre mot de passe root et vérifiez que MySQL fonctionne.

| H <sub>2</sub> /2 | MySQL | 8.0 | Command | Line | Client |
|-------------------|-------|-----|---------|------|--------|
|-------------------|-------|-----|---------|------|--------|

| Enter password: ***********                                                                                                    |
|----------------------------------------------------------------------------------------------------|
| Welcome to the MySQL monitor. Commands end with ; or $g$ .                                                                                    |
| Your MySQL connection id is 11                                                                                                    |
| Server version: 8.0.42 MySQL Community Server - GPL                                                                                           |
| Copyright (c) 2000, 2025, Oracle and/or its affiliates.                                                                                       |
| Oracle is a registered trademark of Oracle Corporation and/or its<br>affiliates. Other names may be trademarks of their respective<br>owners. |
| Type 'help;' or '\h' for help. Type '\c' to clear the current input statement.                                                                |
| mysql>                                                                                                    |
|                                                                                                    |
|                                                                                                    |

- c) Tapez la commande: « Show Databases; »
- d) Vérifiez bien qu'il affiche des résultats.

| MySQL 8.0 Command Line Client                                                                                                    |
|----------------------------------------------------------------------------------------------------|
| Enter password: *************<br>Welcome to the MySQL monitor. Commands end with ; or \g.<br>Your MySQL connection id is 13<br>Server version: 8.0.42 MySQL Community Server - GPL |
| Copyright (c) 2000, 2025, Oracle and/or its affiliates.                                                                                                    |
| Oracle is a registered trademark of Oracle Corporation and/or its<br>affiliates. Other names may be trademarks of their respective<br>owners.                                      |
| Type 'help;' or '\h' for help. Type '\c' to clear the current input statement.                                                                                                    |
| mysql> show databases;<br>+                                                                                                    |
| Database                                                                                                    |
| information_schema  <br>  mysql  <br>  performance_schema  <br>  sys                                                                                                    |
| 4 rows in set (0.02 sec)                                                                                                    |
| mysql>                                                                                                    |
|                                                                                                    |

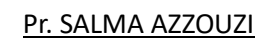

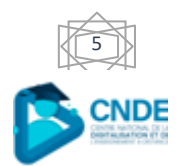